## 税务发票开票申请操作流程

1. 登录智能财务平台,选择预借票据。

| <mark>财务网上综合服务平台</mark><br>Financial Online System |        |    |      |      |      |      |      |      |      |  |  |
|----------------------------------------------------|--------|----|------|------|------|------|------|------|------|--|--|
|                                                    |        |    |      |      |      |      |      |      | 1    |  |  |
|                                                    | 应用导航 ? | 常用 | 网上查询 | 收入申报 | 网上报销 | 权限管理 | 授权管理 | 预借票据 | 财务办公 |  |  |
| [退出]<br>[修改]                                       | 首页     |    |      |      |      |      |      |      |      |  |  |

2. 选择发票申请>新增申请>预借票据

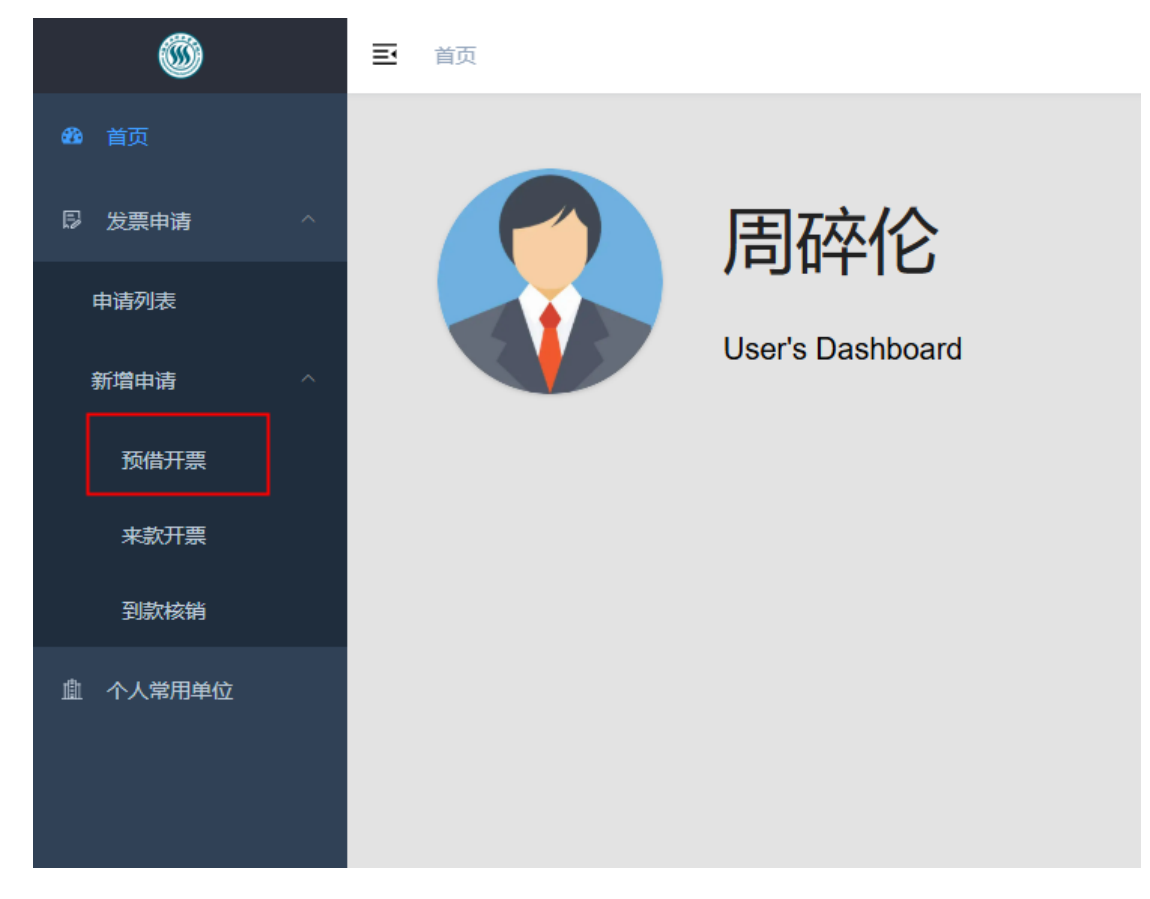

3. 选择"税务发票"、"开票配置",点击申请开票

| 选择开票类型                             | 开票配置                                                                                                    |
|------------------------------------|----------------------------------------------------------------------------------------------------|
| <b>财政票据</b><br>此功能暂未开启,请勿点击        | <b>是否为科研开票</b><br>● 科研 ● 非科研                                                                                                    |
|                                    | 票据类型                                                                                                    |
| <b>税务发票</b><br>増値税普票、増値税专票<br>✔ 送择 | <ul> <li>致电音票</li> <li>公 数电专票</li> <li>1.保证合法使用预借票据,对此预借票据承担完全经济责任。</li> <li>2.已和付款单位核对所开票据种类、事由的准确性。</li> <li>3.经费自借出票据之日起3个月内足额到账,并完成入账核销手续。年底保证所借发票经费</li> <li>4.年末财务关账后仍未到账的已开具票据,财务处将统一冲红,进行作废处理。</li> </ul> |
|                                    | →申请开票 我已阅读并同意使用条款                                                                                                    |

- 填写开票信息,上传附件,点击保存。注:(1)开票单位为 企业的,纳税人识别号为必填项;(2)开票内容不能自定义 填写,请将项目课题名称等备注信息填写在开票备注栏里。
- 打印"浙江水利水电学院预借票据申请单",同时提交审核 审批。注:请将打印的票据申请单连同合同、收费通知单等 附件资料一起投递到投递机里。
- 发票获取:审批通过后,发票将发送到填写的邮箱里,也可以进入借票系统,在申请列表里查看、打印。

| 6           | 王 mg / 35500万 / 04593年 22 0 |                      |                     |            |      |           |                   |          |               |        |            | н 🛛 🎧 |           |
|-------------|-----------------------------|----------------------|---------------------|------------|------|-----------|-------------------|----------|---------------|--------|------------|-------|-----------|
| 48 首页       | 流水号                         | <b>流水号</b> 精确查询 项目名称 |                     | 根据查询 9     |      | 对方单位 惯期查询 | 单位 機關查询 申请日期 起始日期 |          | <b>首</b> 裁止日期 |        | 前 核物状态 未选择 |       |           |
| □ 发票申请      | <b>商務 重度</b> 銀行 v           |                      |                     |            |      |           |                   |          |               |        |            |       |           |
| 申请列表        |                             | 申请盒水号                | 中请时间                | 业务类型       | 合同编号 | 项目名称      |                   | 开票金額 (元) | 票据类型          | 审核状态   | 开票类型       | 发票    | 操作        |
| 新煤申讷        | 1                           | W/202503100051       | 2025-03-10 14:42:20 | 92         |      | 测试        |                   | ¥ 1.00   | 数电苔质          | 侍审批    | 税务         | _     | :功能~      |
| EX AN TT IN | 2                           | WJ202502210047       | 2025-02-21 14:00:15 | 98         |      | 请问        |                   | ¥ 1.00   | 費益目費          | 軍批進要通过 | 税务         | 后由查看  | :功能~      |
| 25(1877184  | з                           | WJ202502210045       | 2025-02-21 12:41:10 | 9.M        |      | cesd      |                   | ¥ 10.00  | 数电苔票          | 軍批進票通过 | 税务         | 后击直着  | :功能~      |
| 来飲开票        | 4                           | WJ202502210044       | 2025-02-21 12:39:09 | ⊂          |      | CESHI     |                   | ¥ 100.00 | 数电苔票          | 审批退票通过 | 税局         | 点出直看  | :功能~      |
| 到款検納        | 5                           | WJ202502200042       | 2025-02-20 20:59:19 | αR         |      | 和此        |                   | ¥ 1.00   | 数电苔囊          | 章稿     | 税局         |       | : 助能 ~    |
| ① 个人常用单位    | 6                           | WJ202502200039       | 2025-02-20 12:33:34 | ₫ <b>R</b> |      | Rid       |                   | ¥ 1.00   | 数电苔囊          | 审批法要通过 | 税务         | 点出直接  | : 助能 ~    |
|             | 7                           | WJ202502200038       | 2025-02-20 10:03:34 | ₫ <b>R</b> |      | 1         |                   | ¥ 1.00   | 数电苔属          | 型稿     | 税助         |       | E UNRE ~  |
|             | 8                           | WJ202502200037       | 2025-02-20 08:47:44 | 信服         |      | Rid       |                   | ¥ 1.00   | 数电台票          | 审批法票通过 | 税务         | 点出自要  | i unati 🗸 |
|             | 9                           | WJ202502060035       | 2025-02-06 15:32:54 | 22         |      | 1221      |                   | ¥ 1.00   | 政电台震          | 审批通过   | 税修         | 点击直着  | 主動能~      |